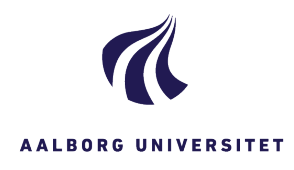

## **SØGNING - STUDENTER- OG PERSONALESAGER** FASE FORKLARING NAVIGATION Vælg søgning Klik på Ny søgning i menulinjen og vælg Я kontakt. Sag Dokument Kontakt Udfyld Skriv cpr. nr. eller navn i fritekstfeltet. Letter Kontaktsøgning søgekriterier Fritekst 111111-1111 Start søgning Klik på Søg i menulinjen. 0 Dobbeltklik på parten/kontakten i Vælg part Søgeresultater søgeresultatet. × G $\leq$ Søgeresultater Navn 1 Navn 2 1 🔲 📥 ☆ Test Testesen Vælg sag Under fanebladet sagshenvisninger, kan Sagshenvisninger Adresser Dokumenter du nu se alle de sager, som den 🌯 % 🖉 🖻 🖾 💿 🐂 🕁 < studerende/medarbejderen er tilknyttet. Sagshenvisninger Vælg den relevante sag ved at Titel 1 🔲 💼 🙀 111111-xxxx, merit for xxx - TEST dobbeltklikke på den. 2 🔲 💼 🛧 111111-xxxx, merit for xxxx - test 3 🔲 💼 📩 111111-xxxx, merit for xxxx - TEST л 🗆 📥 🐣 111111-1111 merit for ASTA